## How to Assign/Reassign a Service Record

Market: Federal/State/Local, House, Senate

Module: Services

**Purpose:** This guide provides instructions on how to reassign an existing service record to another user or group of users in IQ.

## **Key Benefits**

IQ provides the capability to reassign a service record to specific users to help streamline the process of completing the service.

- **1.** Navigate to **Services > Find Services > My Open**.
- 2. The results display all active services assigned to you. Select the service record.
- **3.** Click the **Pencil** icon.

|           | Detail                          |  |  |
|-----------|---------------------------------|--|--|
| Status:   | OPEN                            |  |  |
| Assigned: | Profile Staff Assistant Release |  |  |
| Due:      | Reassign the Service            |  |  |

**4.** IQ opens a new window that allows you to select which user or group of users you can (re)assign the service.

| Reassign Service 800952    |                    |        |   |  |
|----------------------------|--------------------|--------|---|--|
| Assign To                  |                    |        |   |  |
| Select users and groups    |                    |        | 0 |  |
| Subject (optional)         |                    |        |   |  |
| Service Reassignment Alert |                    |        |   |  |
| Note                       |                    |        |   |  |
|                            |                    |        |   |  |
|                            |                    |        |   |  |
| Reassign & Alert           | Reassign w/o Alert | Cancel |   |  |

## 5. Option 1

Click **Reassign & Alert** to complete the reassignment process and send an IQ alert to the selected user(s).

## **Option 2**

Click **Reassign w/o Alert** to complete the reassignment process without sending an IQ alert to the selected user(s).